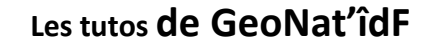

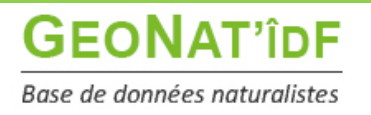

Publication : 21/06/2022

# Saisir des données opportunistes via l'application smartphone Android

L'application smartphone de saisie sous smartphone Android est désormais disponible pour la saisie des données opportunistes dans GeoNat'îdF.

Pour l'installer, il vous suffit de télécharger le fichier d'installation (.apk) via cette adresse :

https://geonature.arb-idf.fr/geonature/api/static/mobile/occtax/GeoNatidf.apk

Il vous faut autoriser le téléchargement du fichier :

| Télécharger le fichier ?                                                                                                    | Télécharger le fichier ?   |
|----------------------------------------------------------------------------------------------------|----------------------------|
| GeoNatidf.apk                                                                                                    | Taille: 6,5Mo              |
| Ce type de fichier risque d'endommager votre<br>téléphone. Ne téléchargez ce fichier que si vous<br>faites confiance à sa source. | Nom<br>GeoNatidf-1.apk<br> |
| Annuler Télécharger                                                                                                    | Annuler Télécharger        |
| III O <                                                                                                    | III O <                    |

Il est possible que vous ayez une alerte indiquant que la source n'est pas autorisée par le téléphone et vous invitant à **donner l'autorisation d'installation via vos paramètres** :

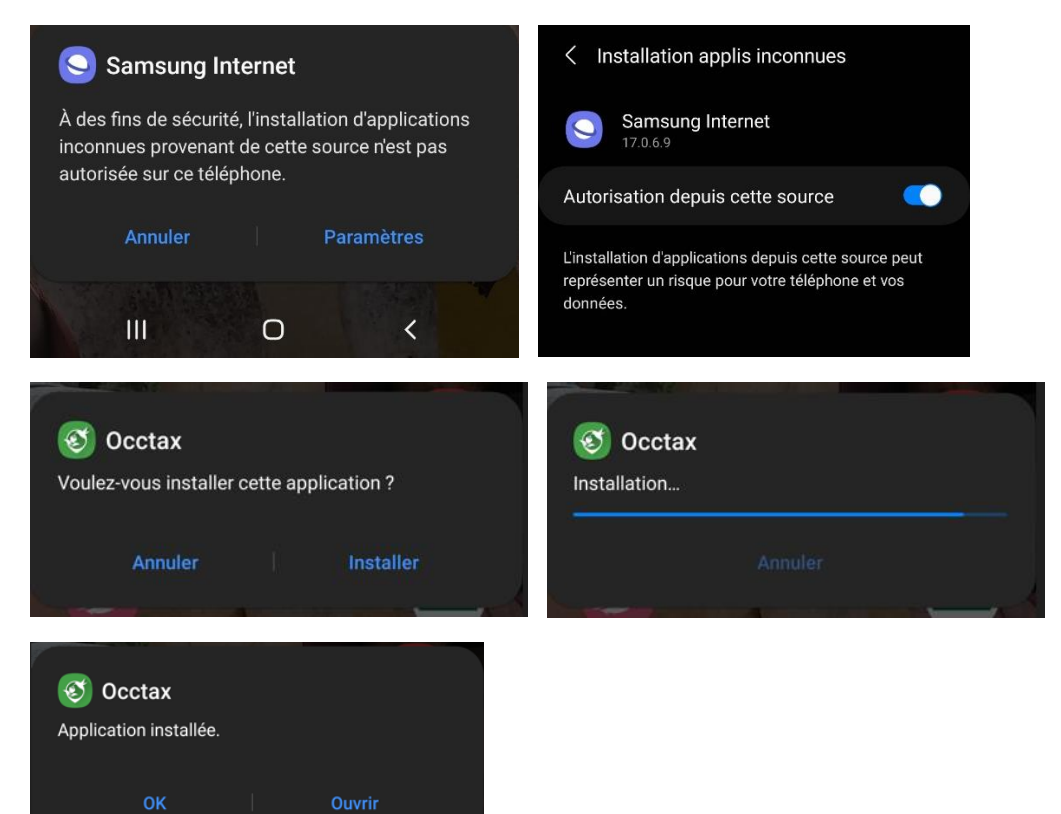

Une fois l'application installée, il vous faut à la 1<sup>ère</sup> ouverture de l'application **indiquer à quelle instance** GeoNature vous souhaitez accéder, à savoir GeoNat'îdF. Pour ce faire, merci d'indiquer l'url d'accès à GeoNat'îdF :

https://geonature.arb-idf.fr/geonature

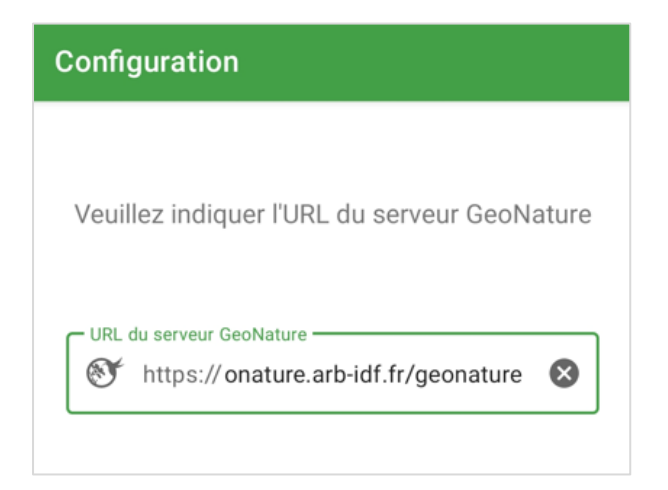

L'application vous demandera ensuite de **vous identifier en rentrant votre identifiant et votre mot de passe**, ceux que vous rentrez habituellement pour vous connecter à GeoNat'îdF :

| Identifiant Mot de passe | thentification |   |
|--------------------------|----------------|---|
| Mot de passe             | Identifiant    |   |
|                          | Mot de passe   | 0 |
|                          |                |   |
|                          |                |   |

Une fois connecté(e), l'application synchronise les informations nécessaires à son bon fonctionnement, par exemple le référentiel taxonomique francilien et l'ensemble des observateurs de la base :

| Occtax                                   | :     |
|------------------------------------------|-------|
| Synchronisation des données              | •     |
| Synchronisation des données<br>Terminée. |       |
| Dernière synchronisation<br>Jamais       |       |
| Relevés non synchronisés<br>0            |       |
| SYNCHRO                                  | NISER |

Avant de commencer à saisir, vous pouvez accéder aux paramètres pour configurer l'observateur qui sera associé par défaut aux observations = vous. Et le jeu de données dans lequel vous souhaitez saisir vos données par défaut :

| 0 | cctax                                                      | : |                                                                          |
|---|------------------------------------------------------------|---|--------------------------------------------------------------------------|
| S | ynchronisation des données                                 | • |                                                                          |
| ÷ | Paramètres                                                 | ÷ | Paramètres                                                               |
|   | Serveur GeoNature                                          |   | Serveur GeoNature                                                        |
|   | URL de GeoNature<br>https://geonature.arb-idf.fr/geonature |   | URL de GeoNature<br>https://geonature.arb-idf.fr/geonature               |
|   | Jeux de données                                            |   | Jeux de données                                                          |
|   | Jeu de données par défaut<br>Non défini                    |   | Jeu de données par défaut<br>Observations opportunistes de Ricci Ophélie |
|   | Observateurs                                               |   | Observateurs                                                             |
|   | <b>Observateurs par défaut</b><br>Non défini               |   | Observateurs par défaut<br>RICCI Ophélie                                 |

Vous pouvez ensuite commencer à saisir votre relevé, en cliquant sur le bouton « + Relevé » en bas à droite :

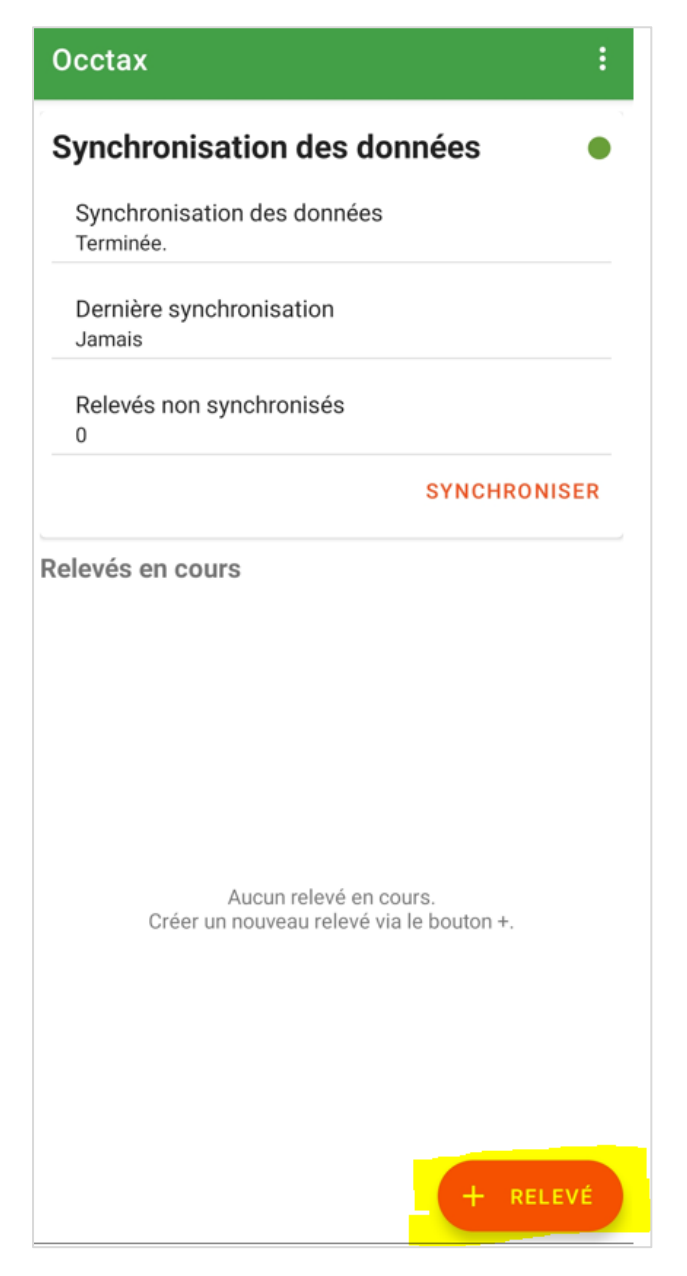

La saisie des relevés et des taxons fonctionne comme dans l'outil web :

#### • Saisie d'un relevé :

Si vous avez complété les paramètres, votre nom est indiqué par défaut comme observateur. Vous pouvez ajouter des co-observateurs en les recherchant dans la liste.

De même pour le jeu de données, que vous pouvez modifier si vous souhaitez saisir dans un autre jeu de données que votre jeu de données par défaut.

| 1 - Observateur & date                                                                                                    | 15:40 🛇 🏴 🌲 🛛 🗖 🎘 🕯 "il 67% 💼                                                                                           |
|----------------------------------------------------------------------------------------------------|----------------------------------------------------------------------------------------------------|
| 1 observatour                                                                                                    | ← Jeu de données<br>1 sélectionné                                                                                       |
| RICCI<br>Ophélie                                                                                                    | Bois Saint-Martin - Inventaires RENARD<br>Inventaires Botaniques dans le Bois Saint-Mart<br>Créé le jeu. 08 juil. 2021  |
|                                                                                                    | Inventaire amphibiens - Commune de Croi<br>Opération de sauvetage, suivi et inventaire am<br>Créé le lun. 07 févr. 2022 |
| MODIFIER                                                                                                    | Inventaire amphibiens - Commune de Suc<br>Opération de sauvetage, suivi et inventaire am<br>Créé le lun. 07 févr. 2022  |
| Jeu de données<br>Observations opportunistes de Ricci Ophélie<br>Observations aléatoires de la faune, de la flore ou de l<br>MODIFIER | Inventaire amphibiens test2 - Commune d<br>Opération de sauvetage, suivi et inventaire am<br>Créé le dim. 20 févr. 2022 |
|                                                                                                    | Observations opportunistes de la structur Diservations aléatoires de la faune, de la flore Créé le jeu. 08 juil. 2021   |
| Date de début<br>mar. 21 juin 2022 à 16:48<br>Date de fin<br>mar. 21 juin 2022 à 16:48                                                | portunistes de Ricci Ophélie<br>oires de la faune, de la flore ou de la fonge de R<br>Créé le jeu. 08 juil. 2021        |
|                                                                                                    | Suivi Naturaliste Combs-la-Ville<br>Botanique : prospection, Amphibiens : recherc<br>Créé le ven. 25 mars 2022          |
|                                                                                                    | École régionale d'ornithologie<br>Données collectées dans le cadre de l'École ré<br>Créé le mar. 15 mars 2022           |

Il vous faut ensuite **pointer le lieu de votre observation sur le fond OpenStreetMap** (pas d'autre fond cartographique disponible pour le moment). Le plus simple pour une saisie directement sur le terrain est d'**utiliser la géolocalisation** via le bouton en bas à droite. Il est nécessaire pour cela d'autoriser l'application à accéder à la position de votre téléphone à la 1<sup>ère</sup> utilisation :

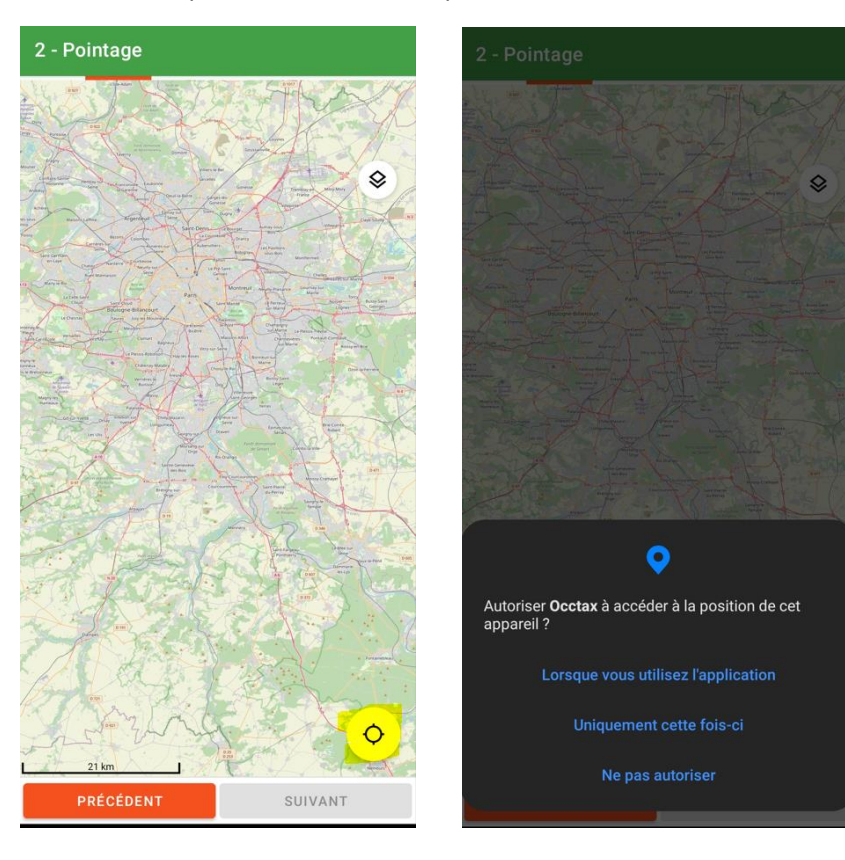

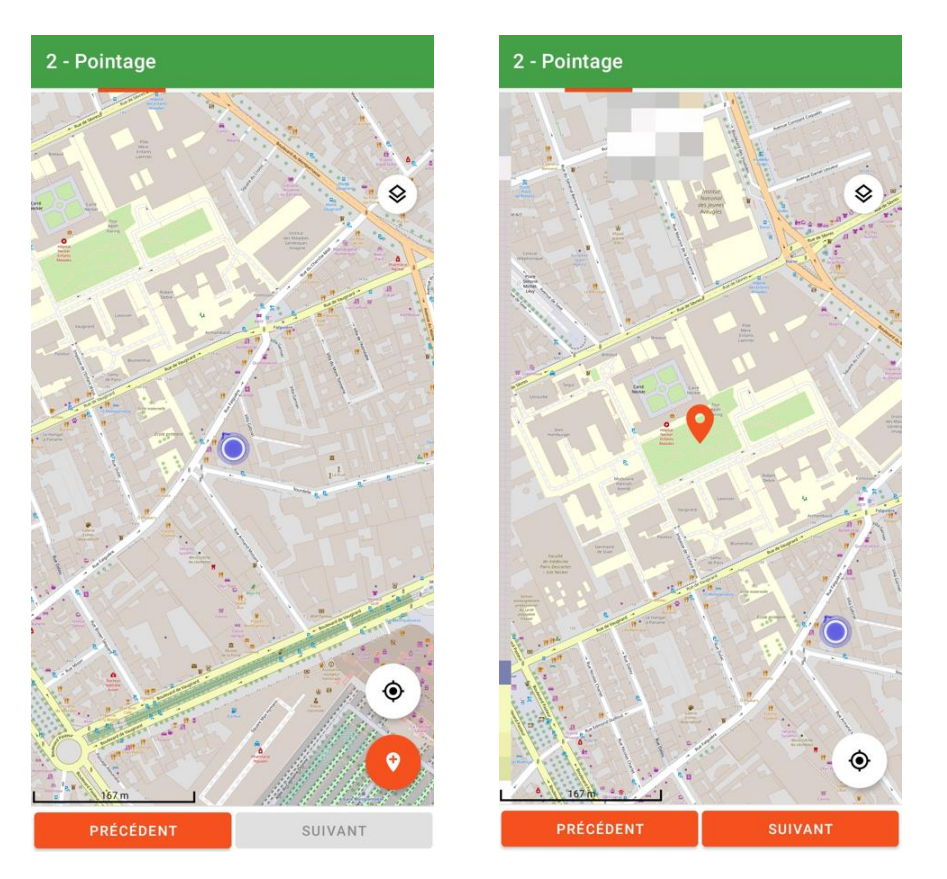

Vous pouvez décaler le point géolocaliser en maintenant appuyé sur le point puis en le faisant glisser.

### • Saisie d'un taxon :

Vous pouvez ensuite saisir les observations réalisées pendant votre relevé soit en recherchant le nom du taxon (nom latin ou nom vernaculaire) dans la barre de recherche, soit en affinant la liste par groupe taxonomique (filtres sur les taxons) :

| <b>3 -</b> 1488 | <b>Taxons</b><br>34 taxons trouvés    | <u>२</u> ऱ् | ÷  | -     | Filtres sur les taxons |  |
|-----------------|---------------------------------------|-------------|----|-------|------------------------|--|
| A               | Abablemma grandimacula                |             | Ar | nima  | alia                   |  |
|                 | Abablemma grandimacula (Schaus,       |             | Ga | astéi | ropodes                |  |
|                 | Abax ovalis                           |             |    |       |                        |  |
|                 | Abax ovalis (Duftschmid, 1812) - [ES  |             | Hy | /dro: | zoaires                |  |
|                 | Abax parallelepipedus                 |             | In | sect  | tes                    |  |
|                 | Abax parallelepipedus parallel        |             | М  | amn   | nifères                |  |
|                 | Abax parallelepipedus parallelepiped  |             |    |       |                        |  |
|                 | Abax parallelus                       |             | M  | yriap | podes                  |  |
|                 | Abax parallelus (Duftschmid, 1812)    |             | N  | éma   | todes                  |  |
|                 | Abdera affinis                        |             | N  | éme   | rtes                   |  |
|                 | Abdera affinis (Paykull, 1799) - [ES  |             |    |       |                        |  |
|                 | Abdera biflexuosa                     |             | 00 | ctoc  | oralliaires            |  |
|                 | Abdera biflexuosa (Curtis, 1829) - [E |             | Oi | seau  | ux                     |  |
|                 | Abdera flexuosa                       |             |    |       | 201 F                  |  |
|                 | Abdera flexuosa (Paykull, 1799) - [ES |             | PI | athe  | elminthes              |  |
|                 | PRÉCÉDENT SUIV                        | ANT         | Po | oisso | ons                    |  |

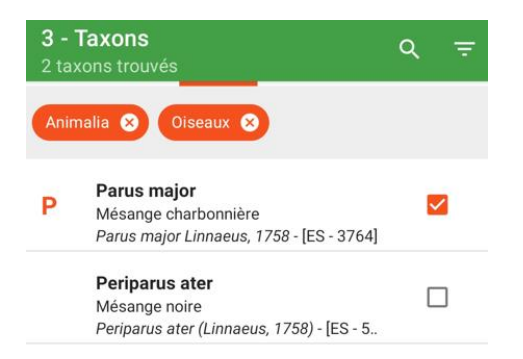

### Puis compléter les informations de votre observation :

| 4 - Informations Parus major                                                                         |                                      |  |  |
|----------------------------------------------------------------------------------------------------|--------------------------------------|--|--|
| Techniques d'observation                                                                             |                                      |  |  |
| Vu                                                                                                   | •                                    |  |  |
| - État biologique                                                                                    |                                      |  |  |
| Observé vivant                                                                                       | •                                    |  |  |
| INFORMATION                                                                                          | S AVANCÉES                           |  |  |
| Méthode de détermination                                                                             | ]                                    |  |  |
| Examen visuel à distance                                                                             | •                                    |  |  |
| Déterminateur                                                                                        |                                      |  |  |
| Statut biologique<br>Code Atlas 02 - Mâle cha<br>période de nidification, c<br>tambourinage entendus | inteur présent en<br>ris nuptiaux/ ▼ |  |  |
| Comportement                                                                                         |                                      |  |  |
| Chant                                                                                                | -                                    |  |  |
| C Niveau de naturalité                                                                               |                                      |  |  |
| Sauvage                                                                                              | •                                    |  |  |
| Preuve d'existence                                                                                   |                                      |  |  |
| Inconnu                                                                                              | •                                    |  |  |
| Ajouter un commentaire                                                                               | optionnel                            |  |  |
| PRÉCÉDENT                                                                                            | SUIVANT                              |  |  |

Et enfin ajouter votre ou vos dénombrements.

Pour une donnée de présence, pour le moment, ne rien modifier aux informations par défaut dans Type de dénombrement / Min-Max :

| × Ajouter un dénombre | SAUVEGARDER |
|-----------------------|-------------|
| Stade de vie          | •           |
| Sexe Non renseigné    | •           |
| Objet du dénombrement | -           |
| Type de dénombrement  | •           |
| Min Max 1             |             |

Pour une donnée plus qualitative, compléter l'ensemble des informations :

| × Ajouter un dénombre         | SAUVEGARDER |
|-------------------------------|-------------|
| Stade de vie                  |             |
| Adulte                        | •           |
| Sexe                          |             |
| Mâle                          | •           |
| Objet du dénombrement         |             |
| Individu                      | •           |
| C Type de dénombrement        |             |
| Compté                        | •           |
| Min Max                       |             |
| 1                             |             |
|                               |             |
| 5 - Dénombrements Parus maior |             |
|                               |             |

## Dénombrement #1

Min: 1, Max: 1

de vie : Adulte, Sexe : Mâle, Objet du dénombrement : Indiv

Pour un même taxon, il est **possible d'ajouter autant de dénombrement que l'on souhaite**, comme sur l'interface web.

Et vous pouvez ensuite saisir autant de taxons qu'observés en cliquant sur « + Taxons » :

| 6 - Bilan de la saisie                                                              |
|-------------------------------------------------------------------------------------|
| Parus major                                                                         |
| Animalia Oiseaux                                                                    |
| nt, <b>Méthode de détermination :</b> Examen visuel à distance, §<br>1 dénombrement |
|                                                                                     |
|                                                                                     |
|                                                                                     |
|                                                                                     |
|                                                                                     |
|                                                                                     |
|                                                                                     |
|                                                                                     |
|                                                                                     |
|                                                                                     |
|                                                                                     |
|                                                                                     |
|                                                                                     |
|                                                                                     |
| + TAXON                                                                             |

Une fois votre relevé terminé, cliquez sur « Terminer » :

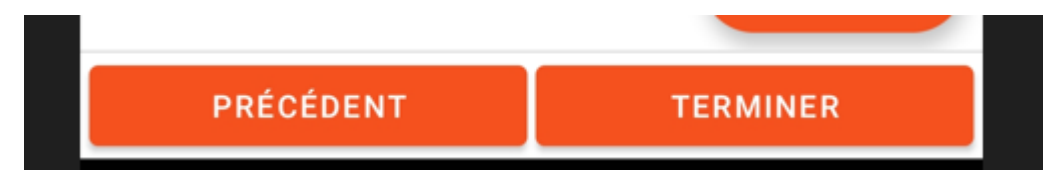

Vous retournez ainsi que la page de Synchronisation des données vous invitant à saisir un nouveau relevé. Quand vous avez terminé de saisir tous vos relevés, n'oubliez pas de synchroniser les données que vous avez saisie via l'application avec la base de données GeoNat'îdF : vous retrouverez ainsi vos données dans l'interface web.

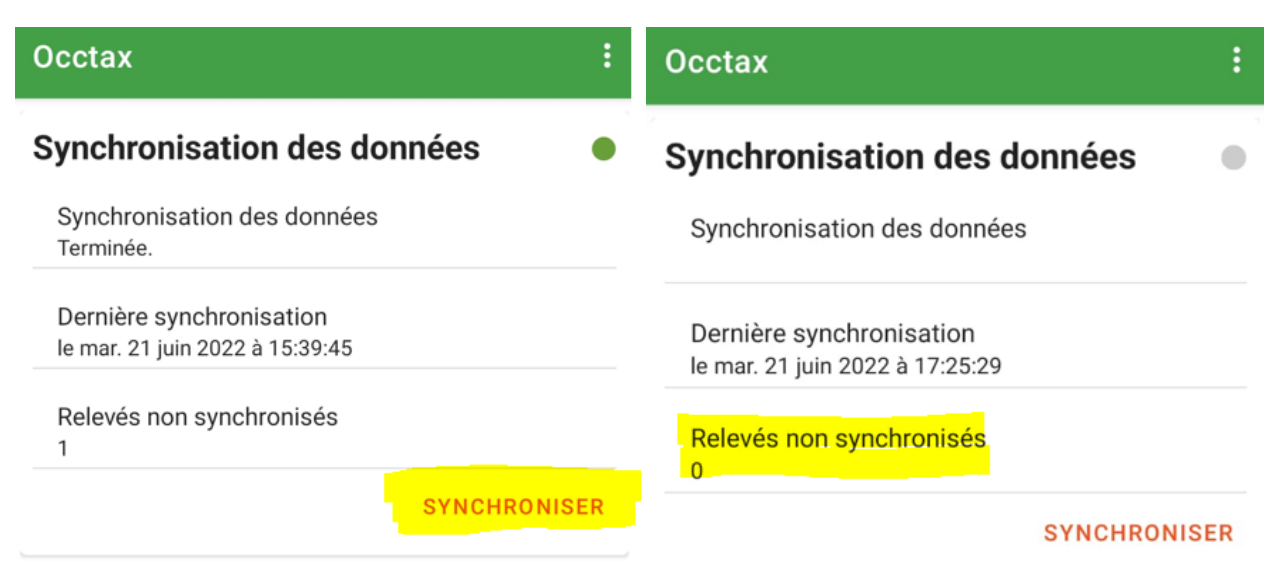

Si vous avez commencé à saisir un relevé mais ne l'avez pas terminé, vous pouvez revenir dessus pour le modifier compléter. Vous pouvez également le supprimer en cliquant dessus longtemps.

| Ocetax :                        | Occtax :                                                           |
|---------------------------------|--------------------------------------------------------------------|
|                                 | Synchronisation des données                                        |
| Synchronisation des données     | Synchronisation des données                                        |
| Synchronisation des données     | Dernière synchronisation<br>le mar. 21 juin 2022 à 17:15:10        |
|                                 | Relevés non synchronisés<br>0                                      |
| Dernière synchronisation        | SYNCHRONISER                                                       |
| le mar. 21 juin 2022 à 17:25:29 | Relevés en cours                                                   |
| Relevés non synchronisés<br>0   |                                                                    |
| SYNCHRONISER                    |                                                                    |
|                                 | Aucun relevé en cours.<br>Créer un nouveau relevé via le bouton +. |
| elevés en cours                 |                                                                    |
| Relevé du mar. 21 juin 2022     | + RELEVÉ                                                           |
| 2 taxons ajoutés                | Relevé supprimé ANNULER                                            |

Nous avons déjà relevé plusieurs améliorations à faire remonter à GeoNature :

- Manque la possibilité de saisir des absences
- Problème de doublonnement / triplement de certaines valeurs de champs
- Resynchronisation systématique des données (référentiel taxonomique, référentiel utilisateurs...) non nécessaire
- Ajout des fonds orthophoto
- Permettre la saisie par transect ou polygone
- Possibilité de remplir le déterminateur par défaut
- Possibilité de joindre des médias

N'hésitez pas à nous transmettre également des suggestions d'amélioration via le tableau de retour global.

Bonne saisie !